## WEB出願の流れ

| 出願完了まて                                                                                                    | での流れは、以下の通りです                                                                                                    |
|----------------------------------------------------------------------------------------------------|----------------------------------------------------------------------------------------------------|
| STEP 1STEP 2STEP 3STEP 4STEP 5STEP 6STEP 7事前準備出願サイトに<br>アクセスマイページの<br>登録出願内容の<br>登録受験料の<br>支払い必要書類の<br>印刷と郵送出願<br>完了受験票の<br>印刷 |                                                                                                    |
| STEP<br>1<br>~                                                                                                    | 事前準備<br>Avp-ネットに接続されたパソコン・スマートフォン・<br>グブレット端末、プリンターなどを用意してください。<br>必要書類 $*$ は、発行まで時間を要する場合があります。<br>日のに準備を始め、出願前には必ず手元にあるように<br>ないてください。<br>*必要書類 $*$ 文学志望動機書 $*$ 自己推薦書、顧客書、顏写真データ、大学入学共通テスト成績請求チケット<br>詳細は本学ホームページに掲載の入学試験要項P18または本学ホームページを照                                                                                                    |
| STEP<br>2<br>~                                                                                                    | WEB出願サイトと https://e-apply.jp/ds/morinomiya-u/<br>または、<br>大学ホームページ https://www.morinomiya-u.ac.jp/entrance/web-apply/<br>からアクセス ※「WEB出願」のバナーをクリックしてください。                                                                                                    |
| STEP<br>3                                                                                                    | <b>マイページの登録</b><br>画面の手順に従って、必要事項を入力してマイページ登録を行ってください。<br>なお、マイページの登録がお済みの方は、STEP4に進んでください。                                                                                                    |
|                                                                                                    | <complex-block><complex-block><complex-block><complex-block><complex-block><complex-block><complex-block></complex-block></complex-block></complex-block></complex-block></complex-block></complex-block></complex-block>                                                                                                    |
|                                                                                                    | <ul> <li>with a state of the state of the state of t</li></ul> |

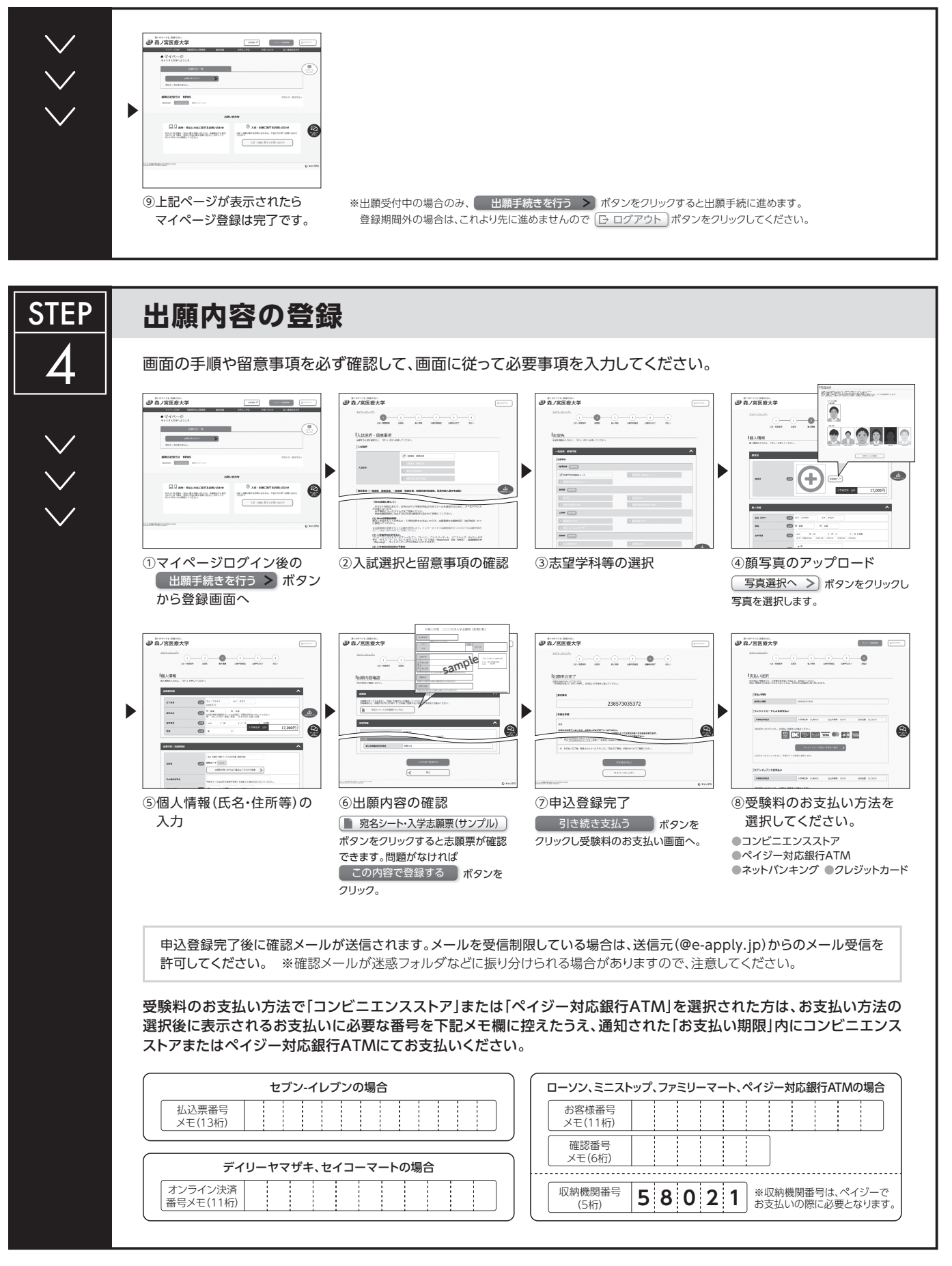

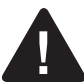

<u>申込登録完了後は、登録内容の修正・変更ができませんので誤入力のないよう注意してください。ただし、受験料お支払い前であれば正しい出願内容</u> <u>で再登録することで、実質的な修正が可能です。</u>

※受験料のお支払い方法でクレジットカードを選択した場合は、出願登録と同時にお支払いが完了しますので注意してください。

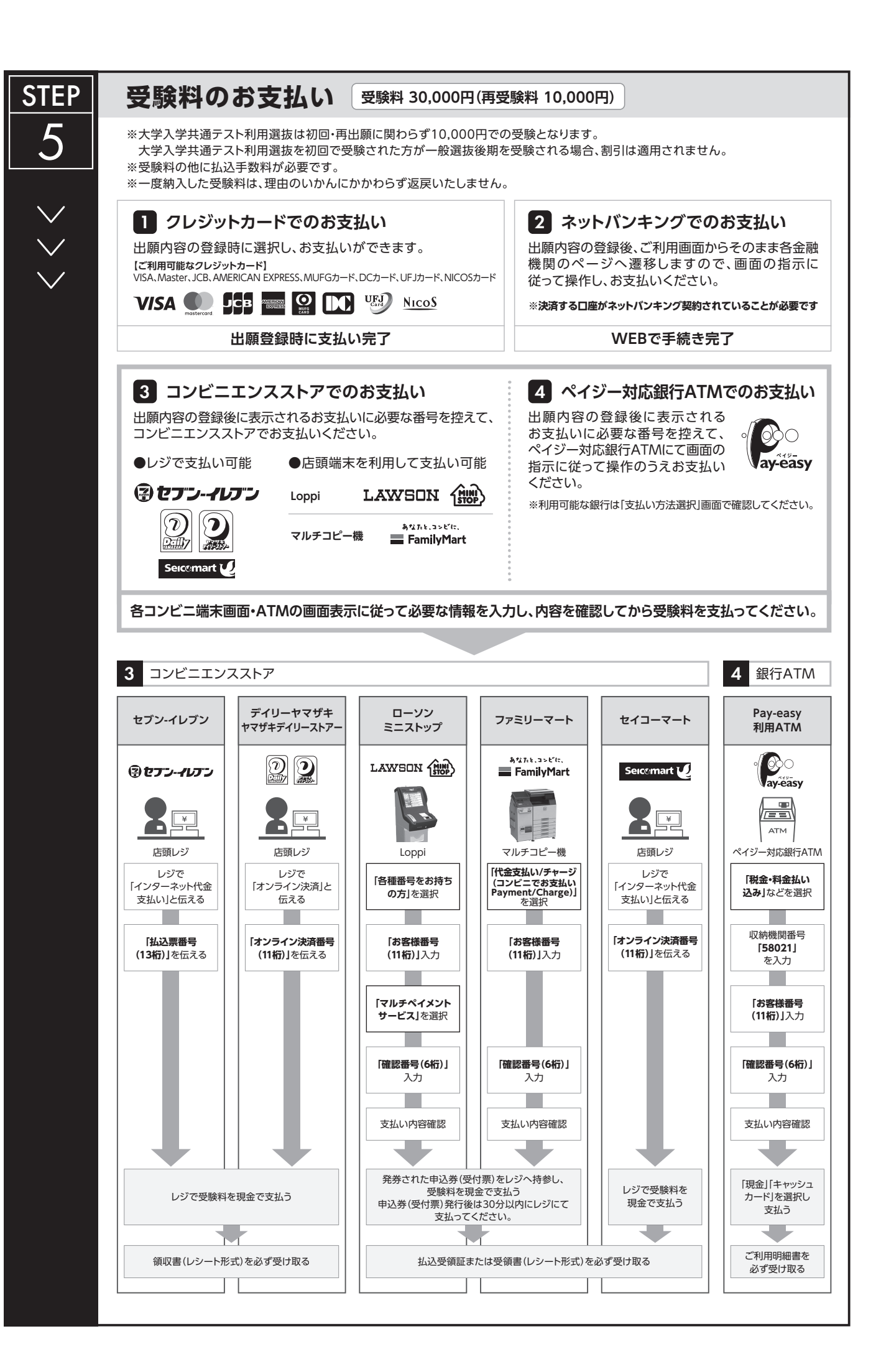

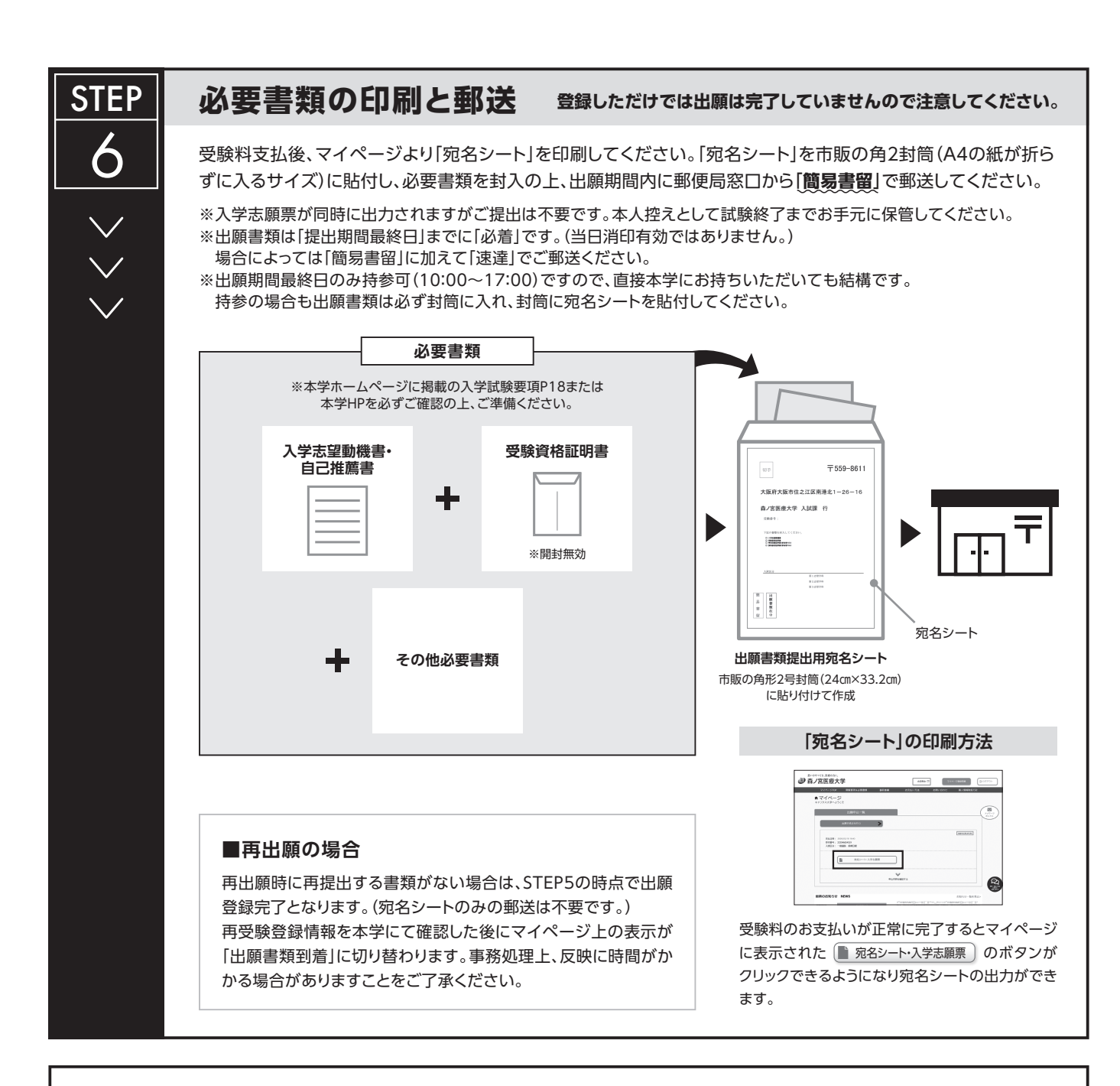

## 〈出願完了〉

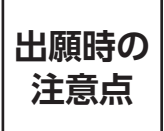

出願はWEB出願サイトでの登録完了後、受験料を支払い、必要書類を郵送して完了となります。 登録が完了しても出願書類の提出期限までに書類が届かなければ出願を受理できませんので注意して

## ください。

WEB出願は24時間可能です。ただし、出願登録はWEB出願登録締切日の23:59まで、受験料の支払いはWEB出願登録締切日まで(営業時間はコン ビニエンスストアやATMなど、施設によって異なります)、必要書類の郵送は出願書類提出締切日必着です。ゆとりを持った出願を心がけてください。

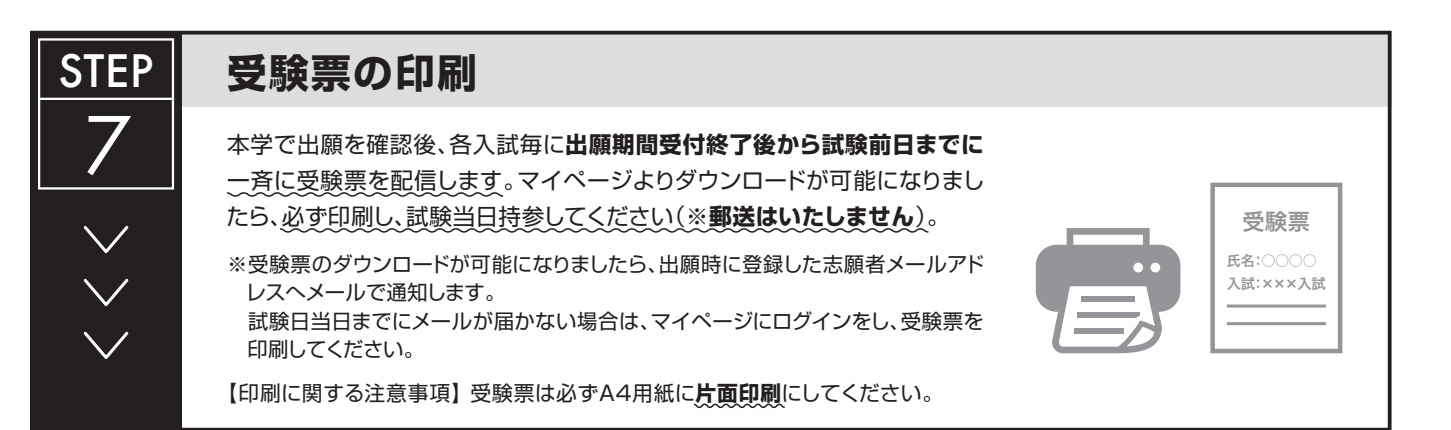